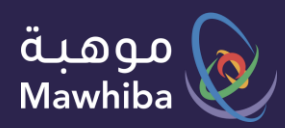

User Guide: Student

# Personality Trait Scale

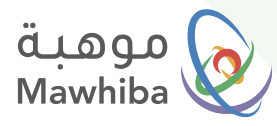

### Access to Service

#### Ŕ

#### Via the Website

You can register on the website via any tablet or personal computer and go to the website: www.mawhiba.org

#### Ż

#### Via Mobile Application

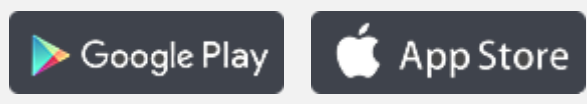

### Steps

1

Log on to Mawhiba website and browse the list of services or search for the service

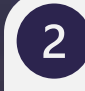

Access to the Personality **Traits Scale page** 

3

Get a Scale Result Report

We wish you a distinguished digital experience

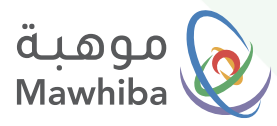

## **Application Steps**

### 1 Log in through Mawhiba website: <u>www.mawhiba.org</u>

- From the home page you can select the "Electronic Services" icon.
- Then click on the service: "Mawhiba Student Record"

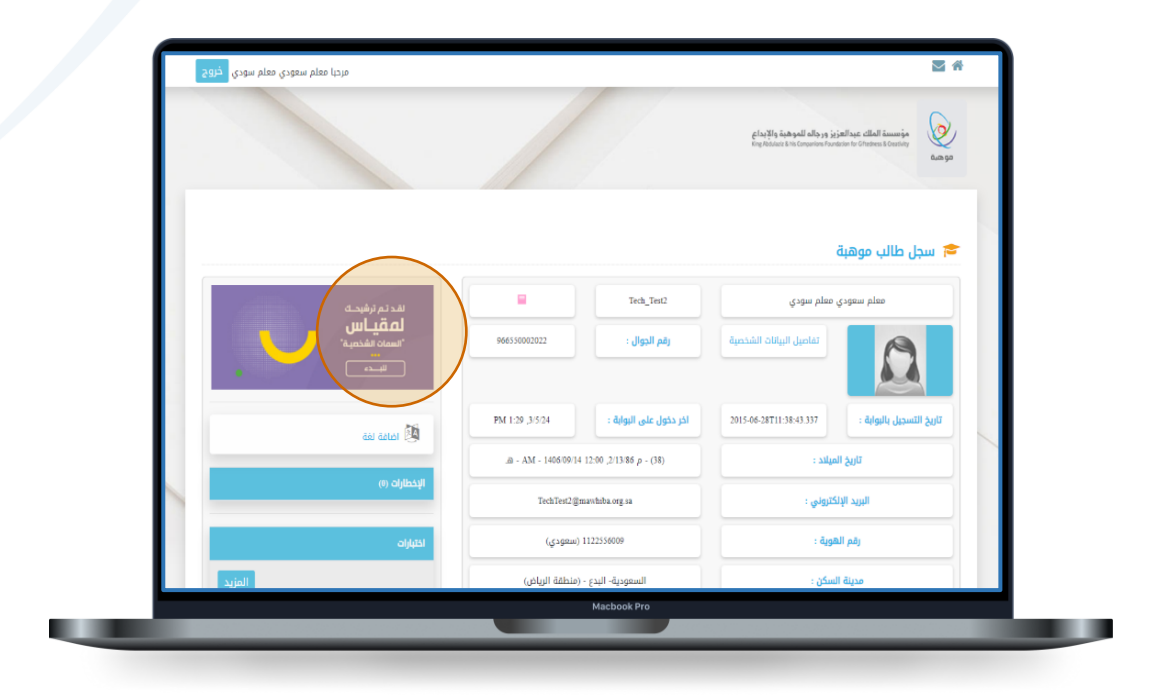

 After entering the Mawhiba Student Record screen, you will see at the top of the page on the left a link to the Personality Traits Scale (appears for candidates for the scale only)... Click on it.

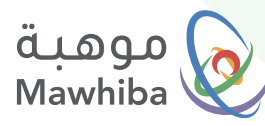

# 2

### Access to the Personality Traits Scale page

 By clicking on the Personality Traits Scale link on the previous screen, the scale screen will appear, containing information about the scale and some instructions. An instructional video will appear for the sample questions and how to answer them.

| - 1122356009 Ω     | eribilit pacuti 🕡 ender a setter and a setter and a set |  |  |  |
|--------------------|----------------------------------------------------------------------------------------------------|--|--|--|
|                    | مقياس السمات الشخصية<br>مقياس لمساعدتك في تحديد نما الشخصية الذام، بك وتحديد ميولك الأكاديمي والمعني المناسب نشخصيتك                                                                                                    |  |  |  |
|                    | وصف المقياس<br>ه المقياس بالنفة العربية<br>ه مدة المقياس من ۲۶ دلونة<br>الي يدنوب المفياس عان 86 سوال                                                                                                    |  |  |  |
| Langer 1 art and 1 | التوجيهات                                                                                                    |  |  |  |
| e tepertor         | آی اختر انسازه الأسب لماذهبیت.<br>ها تشویر لمنهد عامه دفتر اجابته.<br>() به تقار روای بالارین من دولته.                                                                                                    |  |  |  |
| • in •             | لم النطوير من هذا، شركة نينكو. جميع الدعوق محقوظة ٥ ١٧٥٥<br>موالاست المستعلم المالية<br>المستعلم المستعلم المالية                                                                                                    |  |  |  |
|                    | Macbook Pro                                                                                                    |  |  |  |

 To start answering the scale questions, click on the (Start Scale) icon, so that the scale questions screen appears for you to answer them in sequence.

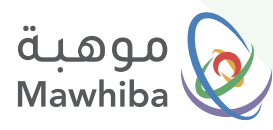

## 3 Get a Scale Result Report

 After completing the answers to the personality traits scale questions...
You can view the scale result report through your page in the "Mawhiba Student Record"

| <del>ئ</del> روچ | مرحبا معلم سعودي معلم سودي                       |                                                                                               |                        | × 2                                                   |                                                                                                  |  |
|------------------|--------------------------------------------------|-----------------------------------------------------------------------------------------------|------------------------|-------------------------------------------------------|--------------------------------------------------------------------------------------------------|--|
|                  |                                                  |                                                                                               |                        |                                                       | glaglig in bad allo ya jejati ng cikal ikunin<br>beptalana ika dinawan kunina tu dinawa tu ang a |  |
|                  |                                                  |                                                                                               |                        | ė                                                     | 🞓 سجل طالب موهبا                                                                                 |  |
|                  | تم إعدار تقریرك<br>لعقیاس<br>"لسمان الشخویه" مسی |                                                                                               | Tech_Test2             | ي معلم سودي                                           | معلم سعود:                                                                                       |  |
|                  |                                                  | 966550002022                                                                                  | رقم الجوال :           | تفاصيل البيانات الشخصية                               |                                                                                                  |  |
|                  | ani ani a                                        | PM 1:29 ,3/5/24                                                                               | اخر دخول على البوابة : | 2015-06-28T11:38:43.337                               | تاريخ التسجيل بالبوابة :                                                                         |  |
|                  |                                                  | _B - AM - 1406 0914 12:00 ,213 86 p - (38)<br>Tech?tec2@marksha.org.sa<br>(cj:spsm) 112255009 |                        | تاريخ الميلاد :<br>الريد الإنكاروني :<br>رئم الموية : |                                                                                                  |  |
|                  | الإخطارات (0)                                    |                                                                                               |                        |                                                       |                                                                                                  |  |
|                  | اختبارات                                         |                                                                                               |                        |                                                       |                                                                                                  |  |
|                  | المزيد                                           | السعودية- البدع - (منطقة الرياض)                                                              |                        | مدينة السكن :                                         |                                                                                                  |  |

 At the top of the page on the left, you will see a link to the Personality Traits
Scale result. Click on it to be able to download your scale result report file.

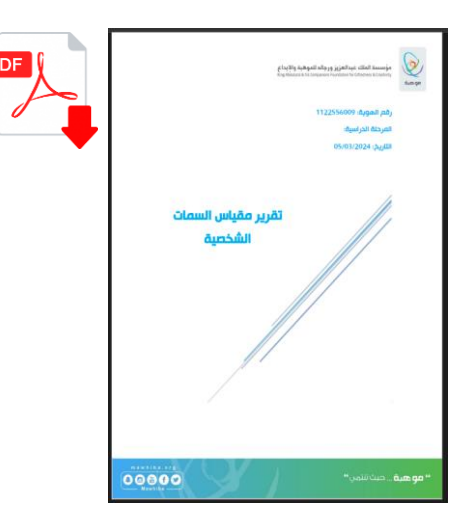

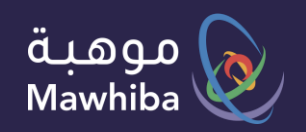

## نتمنى لكم تجربة ارقمية مميزة

We wish you a Distinguished Digital Experience

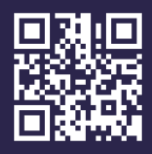

www.mawhiba.org

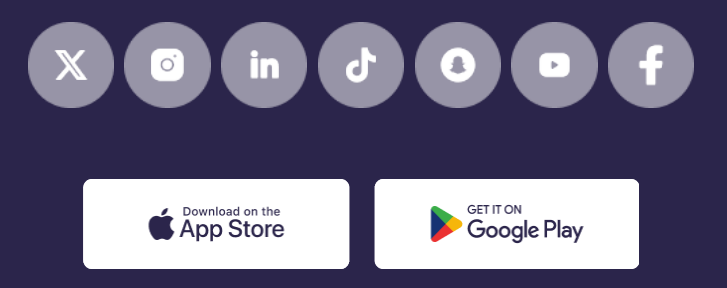